#### POWERPOINT - OVERGANGE OG ANIMATIONER

#### Tilføjelse af diasovergange

- 1. Vælg det dias, du vil tilføje en overgang til:
  - Klik på diasset i dias-ruden til venstre
  - Eller brug pil op/ned tasterne for at navigere
- 2. Gå til fanen "Overgange":
  - Dette åbner et galleri af tilgængelige overgangseffekter
- 3. Vælg en overgangseffekt fra galleriet:
  - Klik på en effekt for at se en forhåndsvisning
  - Populære valg inkluderer "Fade", "Push" og "Morph"
- 4. Juster varigheden og lyden efter behov:
  - Brug "Varighed" for at kontrollere hastigheden af overgangen
  - Tilføj lyd fra drop Down-menuen, men brug det sparsomt
- 5. Vælg "Anvend på alle" for ensartethed eller tilpas individuelt:
  - Konsistente overgange giver et professionelt look
  - Varierende overgange kan bruges til at adskille sektioner

Tip: "Morph" overgangen er særligt effektiv til at skabe flydende animationer mellem lignende dias.

# Typer af animationer

#### 1. Indgangseffekter:

- Bestemmer hvordan objekter kommer ind på diasset
- Eksempler:
- Fremtoning: Objektet fader gradvist ind
- Flyve ind: Objektet bevæger sig ind på diasset
- Falmning: Objektet dukker op fra en bestemt retning
- Brug: Effektive til at introducere nye elementer gradvist

# 2. Betoningseffekter:

- Fremhæver objekter der allerede er i dit dias
- Eksempler:
- Impuls: Objektet pulserer eller vibrerer
- Farveændring: Ændrer objektets farve midlertidigt
- Vækst/krympning: Ændrer objektets størrelse
- Brug: Nyttige til at rette opmærksomhed mod specifikke punkter

# 3. Afslutningseffekter:

- Kontrollerer hvordan objekter forlader diasset
- Eksempler:
  - Forsvinden: Objektet fader gradvist ud
- Flyve ud: Objektet bevæger sig ud af diasset
- Krympning: Objektet formindskes indtil det forsvinder
- Brug: Hjælper med at fjerne fokus fra elementer, der ikke længere er relevante

Tip: Kombiner forskellige typer animationer for at skabe en dynamisk præsentation, men undgå overanvendelse, da det kan distrahere fra indholdet.

### Tilpasning af animationstiming

- 1. Vælg det animerede objekt:
  - Klik på objektet på diasset
  - Eller vælg det fra animationslisten i animationsruden
- 2. Gå til fanen "Animationer":
  - Dette åbner værktøjer specifikt for animationer
- 3. Klik på "Timing" for at åbne animationsruden:
  - Dette giver dig detaljeret kontrol over hver animation
- 4. Juster start:
  - "Ved klik": Animation starter når du klikker (god til kontrol)
  - "Med forrige": Starter samtidig med den foregående animation
  - "Efter forrige": Starter automatisk efter den foregående animation er færdig
- 5. Indstil varighed og forsinkelse:
  - "Varighed": Hvor lang tid animationen tager
  - "Forsinkelse": Hvor lang tid der går før animationen starter

Tip: Brug "Vis avanceret tidslinjen" i animationsruden for en visuel repræsentation af dine animationers timing.

#### Brug af animationsstier

- 1. Vælg et objekt og tilføj en bevægelsesanimation:
- Gå til Animationer > Tilføj animation > Bevægelsesstier
- 2. Klik på "Tilføj animation" > "Bevægelsesstier":
- Vælg mellem foruddefinerede stier eller brugerdefinerede muligheder
- 3. Vælg en foruddefineret sti eller tegn en brugerdefineret:
  - Foruddefinerede inkluderer linjer, kurver, cirkler m.m.
  - For brugerdefineret, vælg "Brugerdefineret sti" og tegn direkte på diasset
- 4. Juster stien ved at trække i de grønne og røde håndtag:
  - Grønt håndtag: Startpunkt
  - Rødt håndtag: Slutpunkt
  - Hvide håndtag: Juster kurvens form (for kurvede stier)

Tip: Kombiner flere bevægelsesstier for at skabe komplekse animationssekvenser.

# Tips til effektiv brug af animationer

- Brug animationer sparsomt og med formål:
- Hver animation bør tjene et specifikt formål i din fortælling
- Overanvendelse kan distrahere fra dit budskab
- Hold det konsistent gennem præsentationen:
- Brug samme type animationer for lignende elementer
- Dette skaber en visuel sammenhæng og professionalisme
- Overvej dit publikum og præsentationens tempo:
- Hurtigere animationer for et mere dynamisk tempo
- Langsommere, subtile animationer for et mere afslappet tempo
- Test animationer i diasshow-visning før præsentationen:
- Sikrer at timing og flow fungerer som tilsigtet
- Giver mulighed for at finjustere før den endelige præsentation